## How to Register for Mandatory Board Member Training

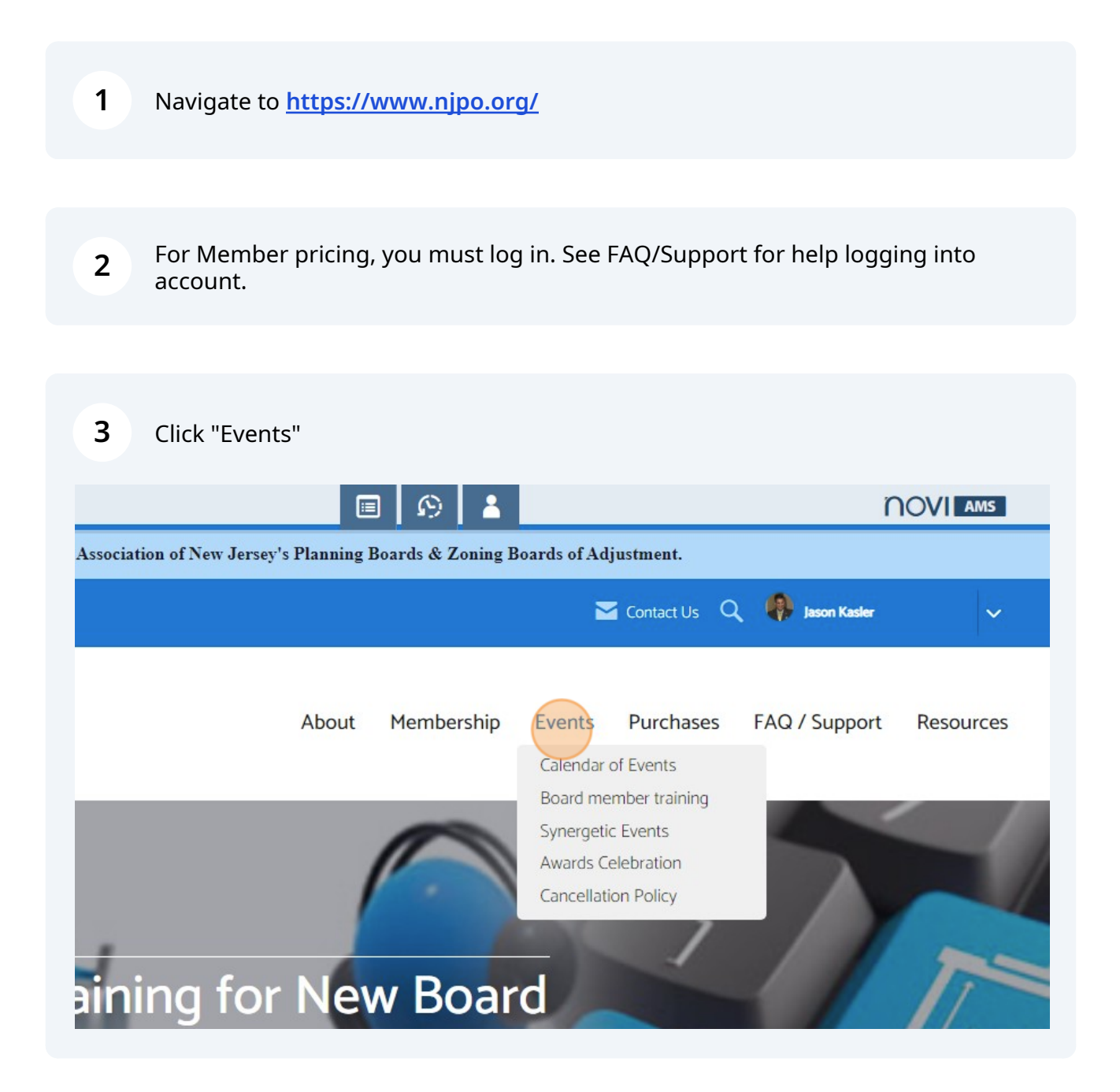

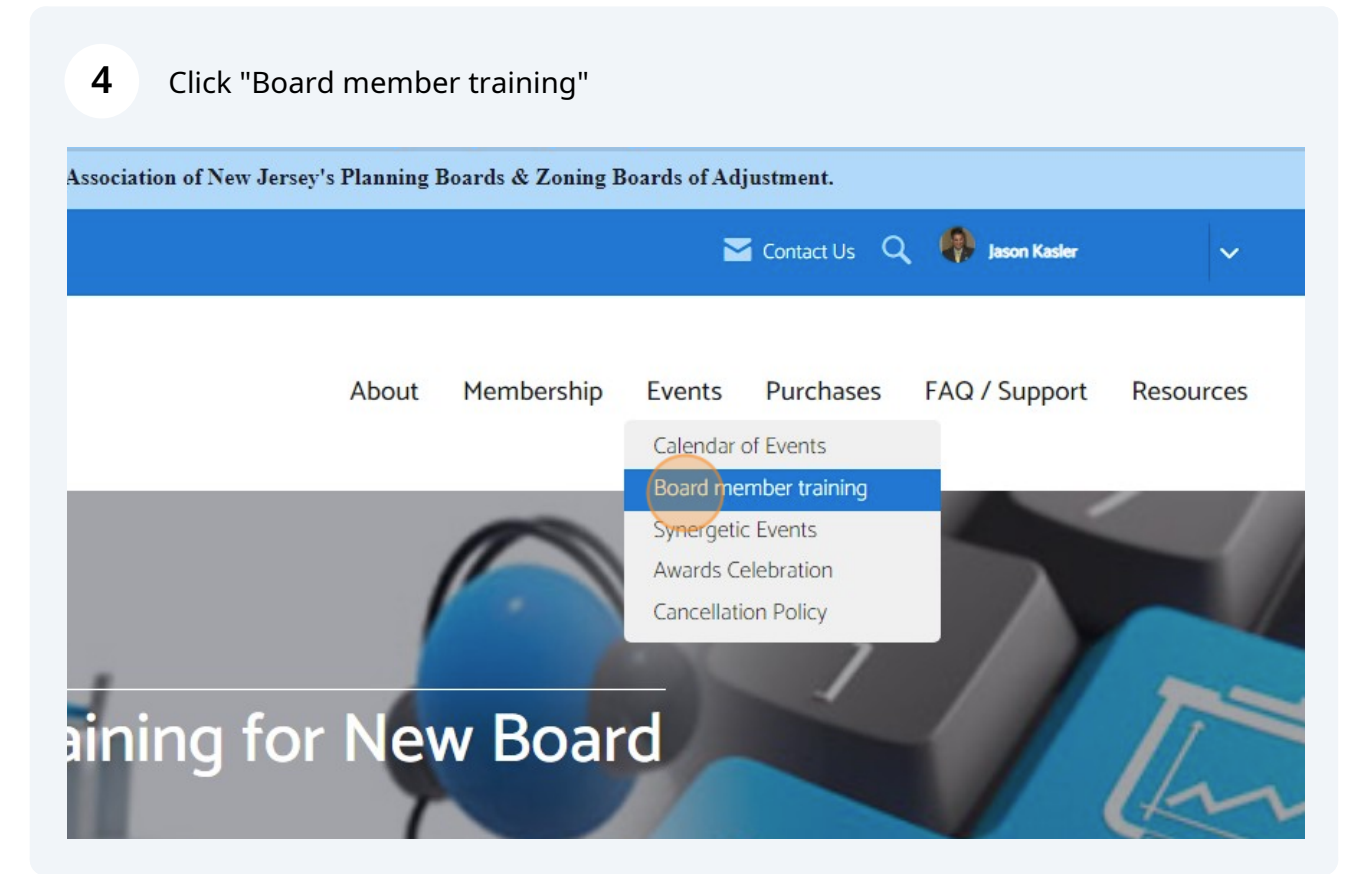

#### 5 Click the event you want to register your board members **Q** UPCOMING EVENTS -Mandatory Education for New Board Members - 02.29.24 💻 Feb 29 5:30 PM - 10:30 PM EST Mandatory Education for New Board Members - 03.30.24 Mar 30 8:30 AM - 1:30 PM EDT Mandatory Education for New Board Members - 04.21.24 🗖 Apr 21 9:30 AM - 2:30 PM EDT View Dact Events

#### 6 Click "Register Now"

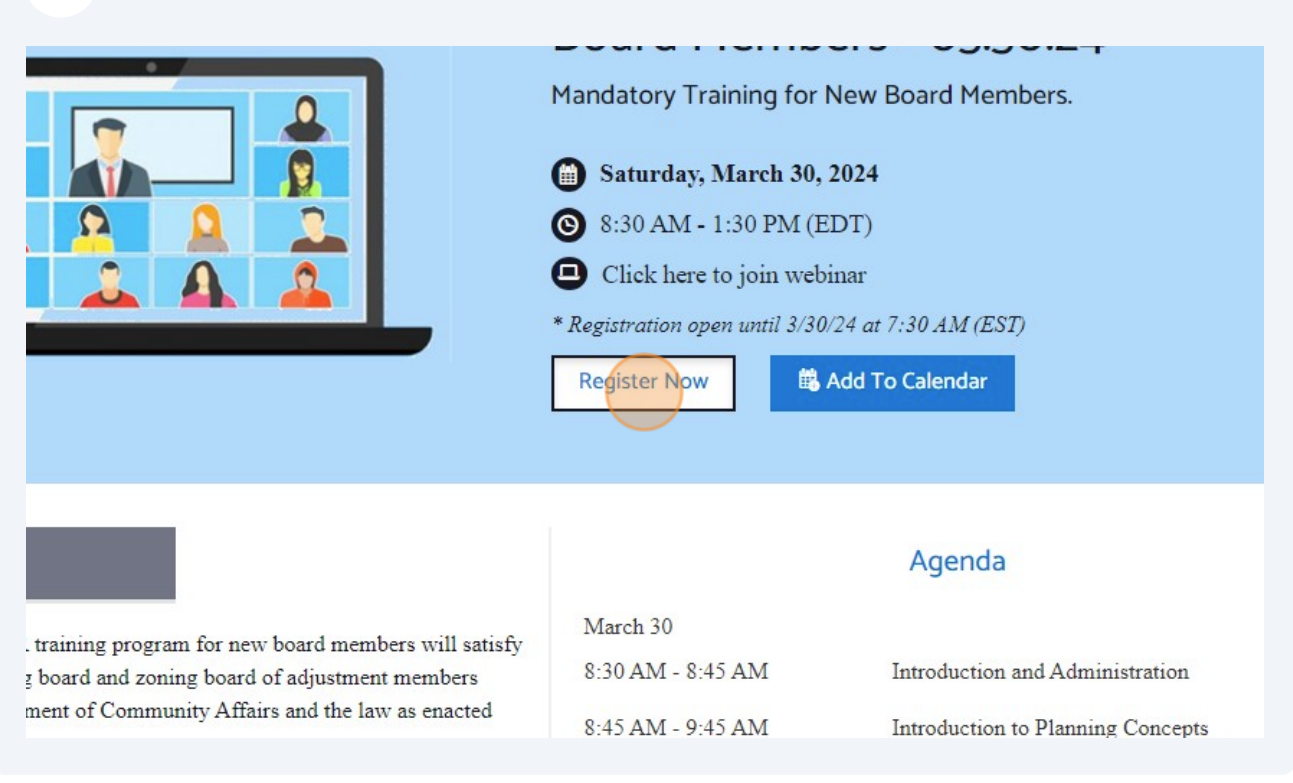

# 7 Click "+" if you want to add multiple attendees to this event

|                                                  | About | Membership | Events | Purchases | FAQ / Support | Resources |
|--------------------------------------------------|-------|------------|--------|-----------|---------------|-----------|
| ration                                           |       |            |        |           |               |           |
| embers -2024                                     |       | - 1        | +      | \$160.00  |               |           |
| S                                                |       | Quan       | tity   | Price     |               |           |
| ard Member Bundle (MLU<br>to Planning and Zoning | JL    | - 0        | Ţ      | \$48.00   |               |           |

Click "+" if you would like to order book bundles.

| 1embers -2024                                                             | - 2 +    | \$160.00 |  |
|---------------------------------------------------------------------------|----------|----------|--|
| ns                                                                        | Quantity | Price    |  |
| Poard Member Bundle (MLUL<br>le to Planning and Zoning<br>s)<br>v Product | - 0 +    | \$48.00  |  |
|                                                                           | Subtotal | \$320.00 |  |
|                                                                           |          |          |  |

| 9      | Click "Continue" |          |               |                          |
|--------|------------------|----------|---------------|--------------------------|
|        | - 1 +            | \$48.00  |               |                          |
|        | Subtotal         | \$208.00 |               |                          |
|        |                  |          | Continue →    |                          |
| luntee | ering?           | Join ou  | ur Email List | Need help? Live agent he |

8

#### **10** Enter Attendee Name

Email: ATTENDEE e-mail address

Municipality: Please enter as Town Name and then Type i.e. "Orange Township" CORRECT "Township of Orange " INCORRECT

#### Non-Members -2024

| ۲ | Allow Internation |
|---|-------------------|
|   |                   |
|   |                   |
|   |                   |
| - | ۰                 |

| 11 | Click the "Phone" field. |                                |                            |
|----|--------------------------|--------------------------------|----------------------------|
|    |                          | i.e. "Orange Township" CORRECT | "Township of Orange " INCO |
|    |                          | Non-Members -2024              |                            |
|    |                          | Attendee Name *                |                            |
|    |                          | Jason Kasler                   |                            |
|    |                          | Phone * (###)###-#### x####    | ۲                          |
|    |                          | Municipality *                 |                            |
|    |                          | Email *                        |                            |
|    |                          | Jkasler@njpo.org               |                            |
|    |                          | Confirm Email Address *        |                            |
|    |                          | 1                              |                            |

- **12** Enter your attendees phone number if available. Otherwise your phone number.
- **13** Enter your municipality in the form of Town Name then Type. ie. Harrington Park Borough, NOT Borough of Harrington Park

| Phone * (123)456-7890 Municipality * Email * Jkasler@njpo.org Confirm Email Address *     | Phone *<br>(123)456-7890<br>Municipality * |      |
|-------------------------------------------------------------------------------------------|--------------------------------------------|------|
| (123)456-7890<br>Municipality *<br>Email *<br>Jkasler@njpo.org<br>Confirm Email Address * | (123)456-7890<br>Municipality *            |      |
| Municipality *<br>Email *<br>Jkasler@njpo.org<br>Confirm Email Address *                  | Municipality *                             |      |
| Jkasler@njpo.org<br>Confirm Email Address *                                               | Email *                                    | <br> |
| Confirm Email Address *                                                                   | Jkasler@njpo.org                           |      |
|                                                                                           | Confirm Email Address *                    |      |

### Type in the ATTENDEEs email and Confirm

| Phone *                                                                              |
|--------------------------------------------------------------------------------------|
| (123)456-7890                                                                        |
| Municipality *                                                                       |
| Springfield                                                                          |
| Email *                                                                              |
| Jkasler@njpo.org                                                                     |
| Confirm Email Address *                                                              |
| If you'd like to update these values on your member profile, please visi<br>Compass. |
|                                                                                      |

| 15 Click "Contin                 | ue"                 |                             |
|----------------------------------|---------------------|-----------------------------|
|                                  |                     |                             |
| har arafila place visit vevs 1   | fember              |                             |
| ber profile, please visit your i | nember              |                             |
|                                  | Continue →          |                             |
| nteering?                        | Join our Email List | Need help? Live agent here. |

## You can pay with an ACH charge

| Payment          |              |     |
|------------------|--------------|-----|
| Invoice          | Credit/Debit | ACH |
| NAME ON CARD     |              |     |
| VISA MARCO DISCO | ER           |     |

## You can pay with a credit card

| teone? Add them now. | Payment           |
|----------------------|-------------------|
| \$160.00             | Invoice           |
| ing and \$48.00      | NAME ON ACCOUNT * |
| >                    | ROUTING NUMBER *  |
|                      | ACCOUNT NUMBER *  |

**18** You can pay by invoice. An invoice will be sent to you and then you can send a purchase order back to NJPO.

| ry       | Forget someone? Add them now. | Payment              |
|----------|-------------------------------|----------------------|
|          | \$160.00                      | Invoice Credit/Debit |
| 1LUL & C | Suide to Planning and \$48.00 | NAME ON CARD         |
| :        | >                             | CREDIT CARD NUMBER   |

**19** Click the "I/We agree to the Cancellation Policy." field.

|                           |          |                | 1 0, |                                   |                       |           |
|---------------------------|----------|----------------|------|-----------------------------------|-----------------------|-----------|
| ng                        |          | \$160.00       |      | Invoice                           | Credit/Debit          | S=<br>ACH |
| undle (MLUL & Guide to Pl | anning a | and<br>\$48.00 | BILL | TO: Jason Kasler<br>VE AGREE TO T | THE CANCELLATION POLI | ICY.      |
| no Code:                  |          | >              | ¢۱.  |                                   | Complete Registration | n         |
| Subt                      | otal     | \$208.00       |      |                                   |                       |           |
|                           | Tax      | \$0.00         |      |                                   |                       |           |